揭开Win2003中Acctinfo.dll的神秘面纱 PDF转换可能丢失图片 或格式,建议阅读原文

https://www.100test.com/kao\_ti2020/259/2021\_2022\_\_E6\_8F\_AD\_ E5 BC 80Win2 c100 259100.htm 微软的Windows Server 2003 Resource Kit Tools是一组为管理员设计的流线型任务管理工具 ,包括解决操作系统故障问题、管理活动目录、配置网络和 安全特征以及自动部署应用程序。在对这些工具进行深入的 学习过程当中,这个按照字母顺序排在列表首位的工 具AccountInfo.dll引起了我的注意,AccountInfo.dll又 名Acctinfo.dll。 Acctinfo.dll实际上就是一个DLL。如果你不 把DLL当作工具,你可能觉得很奇怪,为什么Acctinfo.dll会出 现在这套工具中。理由就是,它向微软管理控制台(MMC)的 功能集中添加了Active Directory使用者及电脑的嵌入式管理单 元,这是一项管理用户、组和计算机的工具。一旦注册DLL ,在查看用户帐户属性时,就会出现一个新的选项卡,在这 个选项卡上,有如下信息: 一般帐户信息,包括:锁定状 态、采用的域密码策略、最后一次设置密码时间以及密码到 期时间。 登陆信息,包括:最后一次尝试登陆时间、登陆 次数、最后一次登陆和退出时间、最后一次恶意登陆时间、 密码错误次数。 Active Directory帐户属性,包括:用户帐 户控制、SID和历史SID、GUID、User-DN-Site-Domain Controller(如用户帐户的Active Directory路径)。提醒:阅读Set PW On Site DC按钮下的内容。 Acctinfo.dll对系统的要求 Windows Server 2003或者Windows 2000 Server操作系统。 你 必须是管理员,才能安装Acctinfo.dll。 当计算机使用Active Directory Users and Computers 来访问用户帐户信息时,必须

在每一台计算机上注册Acctinfo.dll。 安装Acctinfo.dll 为了安装 和注册Acctinfo.dll,按照以下三个步骤操作:1.将Acctinfo.dll 文件复制到%windir%\system32文件夹下。2.开始 运行 输 入:cmd 3.进入命令提示符窗口,输入regsvr32

c:\windows\system32\acctinfo.dll。随后,应该出现一个对话框 ,表明注册已成功。如果要卸载Acctinfo.dll,输入regsvr32/u c:\windows\system32\acctinfo.dll。一般应用附加的帐户信息选 项卡的主要目的是显示帐户信息。但也可以用它来修改用户 密码及对用户帐户解锁。正常情况下,管理员为了获取帐户 信息,不得不经常使用这个选项卡,这看上去似乎是Active Directory 网络中使用最频繁的一项功能,用来管理用户帐户 。对于很多系统管理员来说,这个选项卡成为了一家"一步 到位"式商店,基本上他们可以通过这个选项卡来进行日常 用户帐户管理。Acctinfo.dll内容包含Acctinfo.dll的readme.htm 文件列出了考虑到的5项内容: 1.在某些情况下,信息实际上 并不储存在Active Directory中,只是在需要时通过计算得到。 比如,用户的密码有效期并不存放在Active Directory中

,Active Directory中实际存放的是最后一次设置密码的日期和 系统所允许的密码最长生存期(如,密码每隔60天必须重新进 行设置)。典型地,为了确定密码过期的实际时间,你必须使 用脚本来计算到期时间,恢复密码到期时间这条信息

。Acctinfo.dll为你执行这些计算。 2. 在某些情况下,信息储存在本地而不是存在Active Directory中。比如,最后一次登陆时间和最后一次退出时间存放在各自的域控制器中,而不会在整个域内进行复制。Acctinfo.dll帮助你确定某个指定域控制器上的用户最后一次登陆或退出的时间。典型地,如果用户

使用同一个域控制器来确认信息,Acctinfo.dll会告诉你域中的 这些用户最后一次登陆或退出的时间。如果用户使用多域控 制器进行确认,你需要在每一个服务器上安装Acctinfo.dll,然 后在每一个控制器上面检查帐户信息。3.使用这个选项卡可 以解锁一个用户帐户,但是你必须修改密码。4.如果你点击 "Set PW On Site DC"按钮,关闭时,一定注意不能点击 "OK"按钮。因为你可能不经意间就将用户帐户密码设置为 空。只要点击"取消"即可。5.当在AD Users and Computers 嵌入式管理单元中使用"查找"选项来定位一个用户帐户时 ,在搜索窗口中显示帐户属性时并不会出现附加信息选项卡 。100Test 下载频道开通,各类考试题目直接下载。详细请访 问 www.100test.com